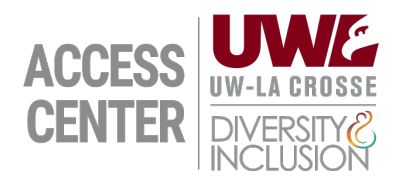

## Instructor Portal Guide

- Login to the Instructor Portal using your NetID (https://olympic.accessiblelearning.com/UWLAX/instructor)
- 2. Review the Access Policy and FERPA information and select "Continue to view student accommodations"
- 3. The homepage is the Overview page, which shows all students with requested accommodations for the current semester
  - a. Select "View" to see the faculty notification letter or "PDF" to download the faculty notification.
  - b. Scroll to the right, to see an overview of the types of accommodations requested by the student (i.e., Alternative Formats, Alternative Testing, Flex Plan)
- 4. Select "Refine Search" to narrow down results by searching by course, student name, and/or accommodation eligibility.
- 5. On the lefthand side under "Home", you can identify more specific accommodation information.
  - a. Alternative Testing Complete and Edit Testing Agreements
  - b. Flex Plan Complete and Edit Flex Plans
  - c. Alternative Formats See updates regarding textbook modification
  - d. Communication Access See updates regarding captioning requests

For any questions regarding the ACCESS Center Instructor Portal, please contact the ACCESS Center at 608-785-6900 or <u>accesscenter@uwlax.edu</u>.